## 以 APPLE iOS 作業系統為例 : Chihlee-PEAP 設定

- ●●●○○ 台湾大哥大 穼 18:48 @ 🔊 🦉 🖇 53% 💷 + 星期四 12 O. 訊息 行事曆 照片 相機 280 O 影片 地圖 天氣 Wallet 備忘錄 提醒事項 時鐘 iTunes Store 設定 App Store 健康 家庭 郵件 Facebook 音樂 . . . . . . PRC 電話 YouTube Safari
- 1. 在 iOS 上設定 WI-FI,在主畫面中按下「設定」。

2. 在「Wi-Fi 網路」,右推開啟「Wi-Fi」,「選擇網路」中按下「Chihlee-PEAP」。

| •••0 | ○台湾大哥大 🗢                                                                  | 18:49   | @ 7 0 | ∦ 54% 💽 ≁                                                                             |
|------|---------------------------------------------------------------------------|---------|-------|---------------------------------------------------------------------------------------|
| <    | 设定                                                                        | Wi-Fi   |       |                                                                                       |
|      |                                                                           |         |       |                                                                                       |
|      | Wi-Fi                                                                     |         |       |                                                                                       |
| ~    | Ruckus-802.1x                                                             |         |       | ∎ <del>?</del> (ì                                                                     |
| 選打   | 睪網路…                                                                      |         |       |                                                                                       |
|      | Chihlee_Rucku                                                             | s       |       | <b>∻</b> (i)                                                                          |
| [    | Chihlee-PEAP                                                              |         |       | ∎ <del>?</del> (j)                                                                    |
|      |                                                                           |         |       |                                                                                       |
|      | Guest_Chihlee                                                             |         | _     | <b>∻</b> (i)                                                                          |
| _    | Guest_Chihlee<br>iTaiwan                                                  |         |       | <ul><li>? (i)</li><li>? (i)</li></ul>                                                 |
|      | Guest_Chihlee<br>iTaiwan<br>MAC_Ruckus                                    |         |       | <ul> <li>? (i)</li> <li>? (i)</li> <li>? (i)</li> </ul>                               |
|      | Guest_Chihlee<br>iTaiwan<br>MAC_Ruckus<br>TANetRoaming                    | _Ruckus |       | <ul> <li>? (i)</li> <li>? (i)</li> <li>? (i)</li> <li>? (i)</li> </ul>                |
|      | Guest_Chihlee<br>iTaiwan<br>MAC_Ruckus<br>TANetRoaming<br>TPE-Free        | _Ruckus |       | <ul> <li>♀ (i)</li> <li>♀ (i)</li> <li>♀ (i)</li> <li>♀ (i)</li> <li>♀ (i)</li> </ul> |
|      | Guest_Chihlee<br>iTaiwan<br>MAC_Ruckus<br>TANetRoaming<br>TPE-Free<br>其他… | _Ruckus |       | <ul> <li>♀ (i)</li> <li>♀ (i)</li> <li>♀ (i)</li> <li>♀ (i)</li> <li>♀ (i)</li> </ul> |
|      | Guest_Chihlee<br>iTaiwan<br>MAC_Ruckus<br>TANetRoaming<br>TPE-Free<br>其他… | _Ruckus |       | <ul> <li>♀ (i)</li> <li>♀ (i)</li> <li>♀ (i)</li> <li>♀ (i)</li> <li>♀ (i)</li> </ul> |

詢問是否加入網路

 $\bigcirc$ 

3. 在「輸入密碼」的「使用者名稱」及「密碼」欄位中輸入「學校 email」的帳號與 密碼(帳號不要加@mail.chihlee.edu.tw),然後按下「加入」。

|                  |           |        |          | e      | . • 1 | 5 00% |                         |
|------------------|-----------|--------|----------|--------|-------|-------|-------------------------|
| 輸                | ì入「C      | hihlee | -PEAP」   | 的密     | 碼     |       |                         |
| 取消               |           | 輸入     | 密碼       |        |       | ከ     | 入                       |
|                  |           |        |          |        |       |       | _                       |
| 使田老名稱            | b         |        |          | 1      |       |       |                         |
|                  |           |        |          |        |       |       |                         |
| 密碼               | ••••      | ••••   | •••      |        |       |       |                         |
|                  |           |        |          |        |       |       |                         |
|                  |           |        |          |        |       |       |                         |
|                  |           |        |          |        |       |       |                         |
|                  |           |        |          |        |       |       |                         |
|                  |           |        |          |        |       |       |                         |
|                  |           |        |          |        |       |       |                         |
|                  |           |        |          |        |       |       |                         |
| 1 2 3            | 4         | 5      | 6        | 7      | 8     | 9     | 0                       |
|                  | $\square$ |        |          | $\leq$ |       |       |                         |
| - / :            | ;         | (      | )        | \$     | &     | @     | "                       |
|                  |           |        |          |        | ,     |       |                         |
| #+=              | '         |        | <u> </u> | !      |       |       | $\overline{\mathbf{a}}$ |
| ABC space return |           |        |          |        |       |       |                         |

## 4. 在「憑證」畫面中,按下「信任」。

| 取消 憑證 信任 | ●●●○○ 台湾大哥大 | 4G | 18:51 | @ √ O ≯ | 55% 💶 🗲 |
|----------|-------------|----|-------|---------|---------|
|          | 取消          |    | 憑證    |         | 信任      |

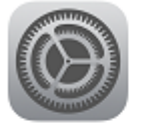

## wifi.chihlee.edu.tw

簽發人: TWCA Secure SSL Certificati...

>

## 不受信任

到期日 2017/9/13 23:59:59

更多詳細資訊

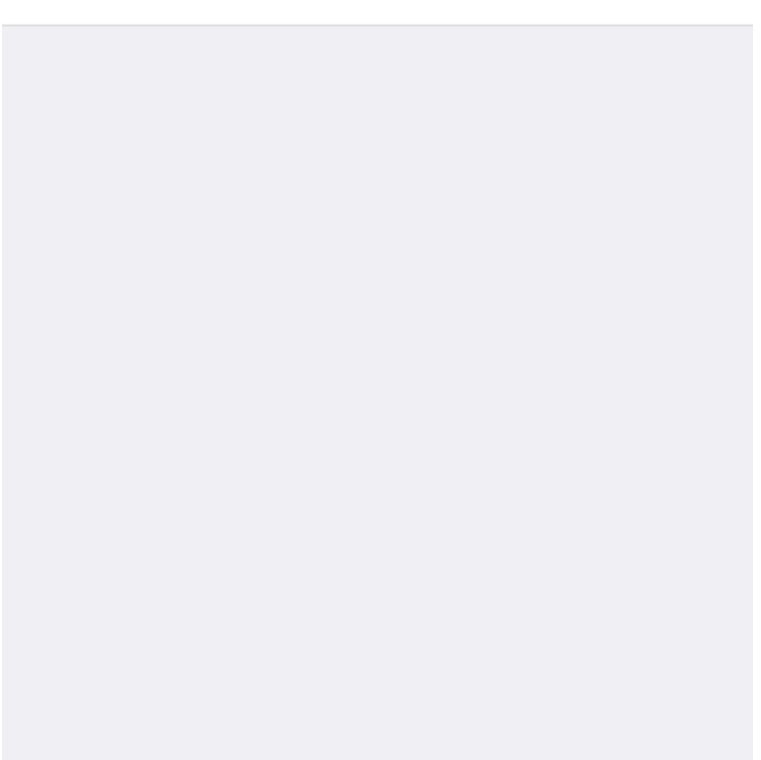

| 4. | 已月   | 成功連接「Chihlee-  | -PEAP _ | ,設定完     | <b></b> 記成。 |     |           |
|----|------|----------------|---------|----------|-------------|-----|-----------|
| •  | •••• | ) 台湾大哥大 🗢      | 18:51   | <b>.</b> | 708         | 55% | <b>••</b> |
| -  | (影   | 定              | Wi-Fi   |          |             |     |           |
|    |      | Wi-Fi          |         |          |             |     | $\frown$  |
|    | ~    | Chihlee-PEAP   |         |          | •           | Ŷ   | (i)       |
|    | 選擇   | 劉路…            |         |          |             |     |           |
|    |      | Chihlee_Ruckus | S       |          |             | ĉ   | i         |
|    |      | Guest_Chihlee  |         |          |             | ĉ   | i         |
|    |      | iTaiwan        |         |          |             | ĉ   | i         |
|    |      | MAC_Ruckus     |         |          |             | ŝ   | i         |
|    |      | Ruckus-802.1x  |         |          |             | ŝ   | i         |
|    |      | TANetRoaming   | _Rucku  | S        |             | Ŷ   | i         |
|    |      | TPE-Free       |         |          |             | Ŷ   | i         |
|    |      | 其他…            |         |          |             |     |           |
|    |      |                |         |          |             |     |           |

詢問是否加入網路

將會自動加入已知的網路。若沒有可用的已知網路,您就必